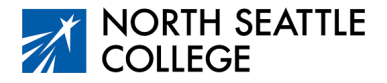

# Step by Step Guide Paying your CHS Course Fee

## Step 1

Go to the North Seattle College website and click on *Students* at the top of the page.

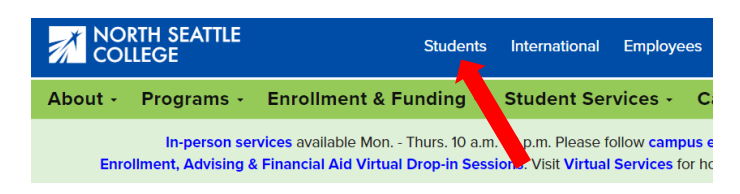

# Step 2

Click on the ctcLink Icon.

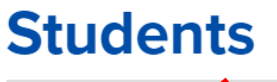

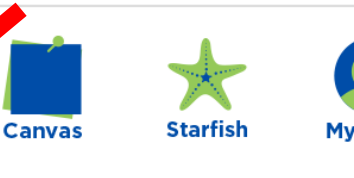

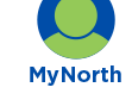

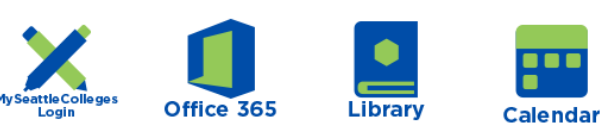

# Step 3

Enter your 9-digit ctcLink ID number and click Next. Enter your password and click Verify.

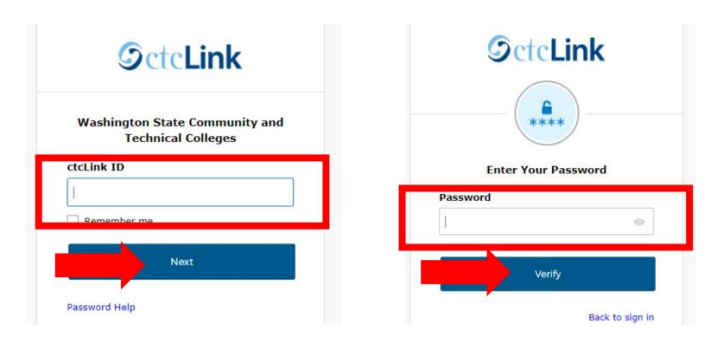

#### Step 4

You may be taken to the screen below if you have been admitted to multiple colleges. Select North Seattle College.

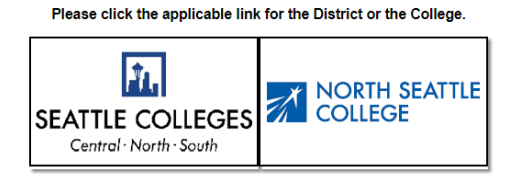

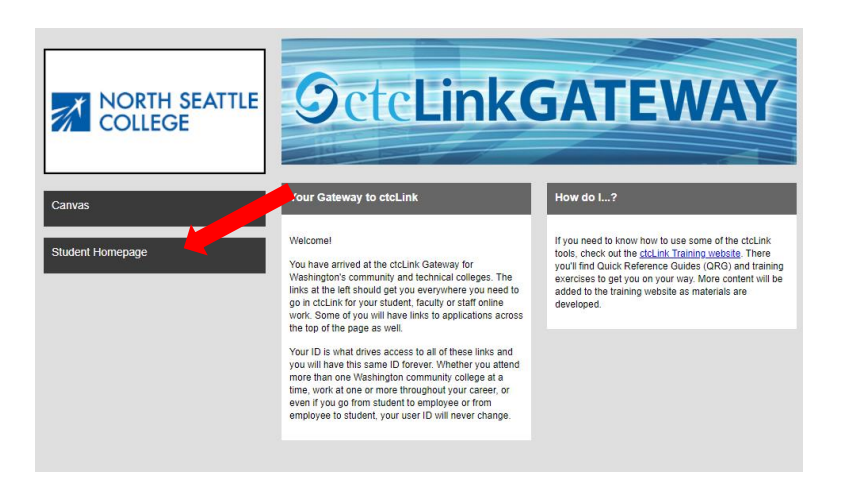

# Step 6

Click on the Financial Account tile.

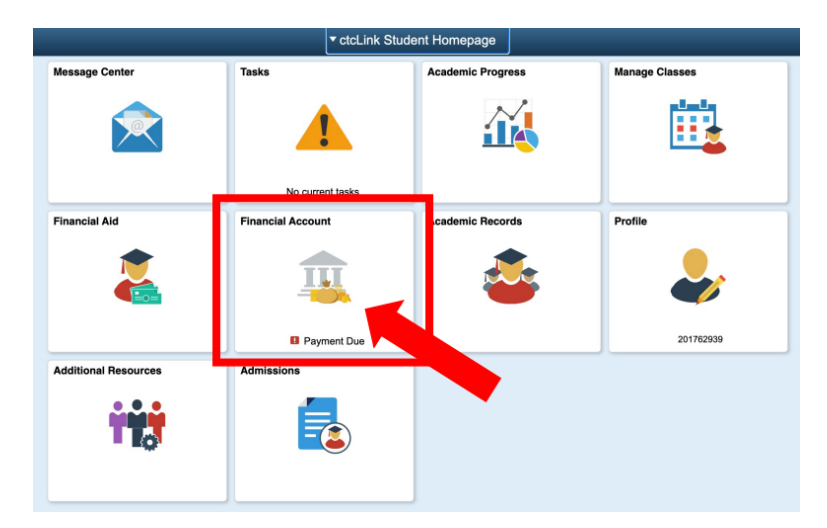

# Step 7

Click on *Make a Payment* under "Payments." Your College in the High School fee should show as \$150. If you see a different amount and aren't enrolled in other classes, please reach out to <u>parvaneh.ahmadi@seattlecolleges.edu</u>.

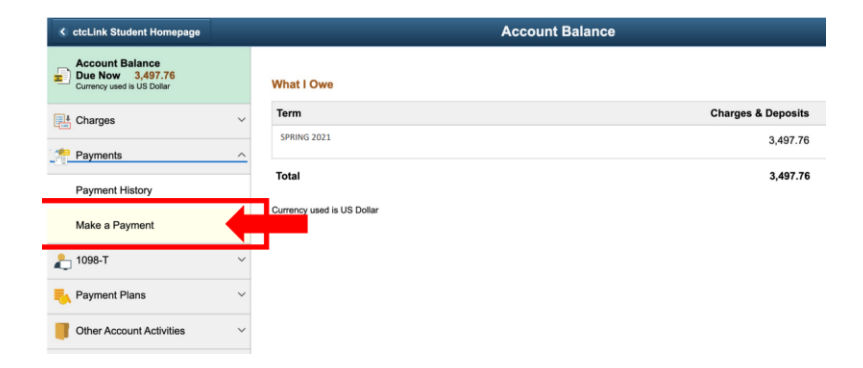

## Step 8

Enter the amount you want to pay (\$150) and click Next.

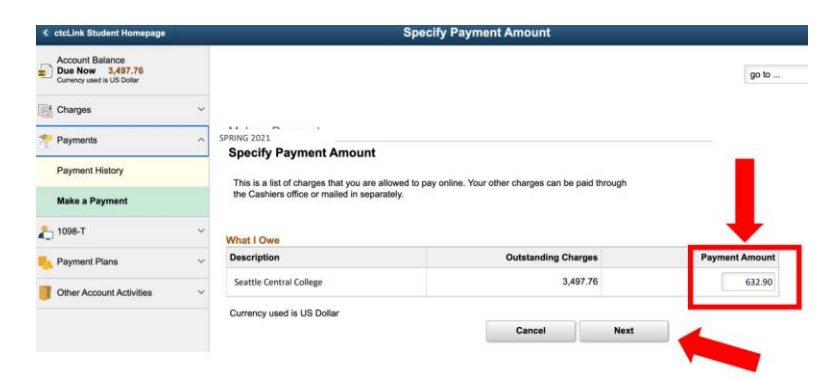

## Step 9

Click Continue to Make Payment to pay by Visa or Mastercard.

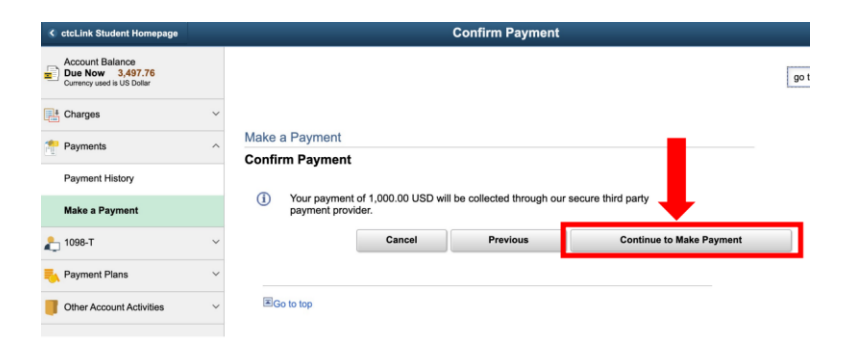

# Step 10

Enter your Billing Information and Payment Details then click Finish.

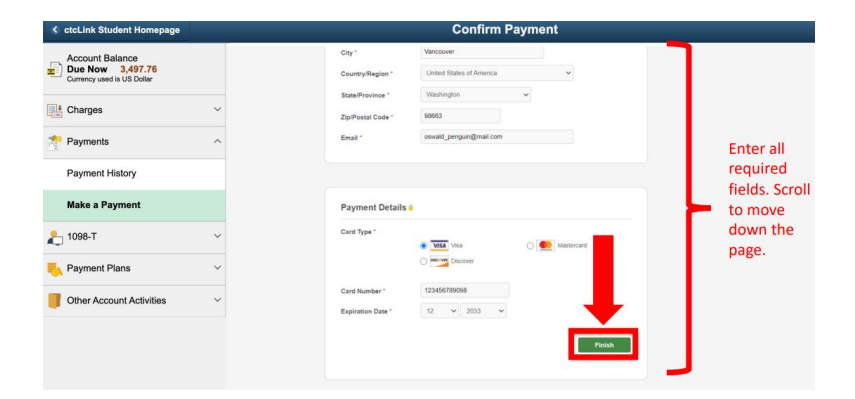

## Step 11

Just one more step! Check the information and click Submit.

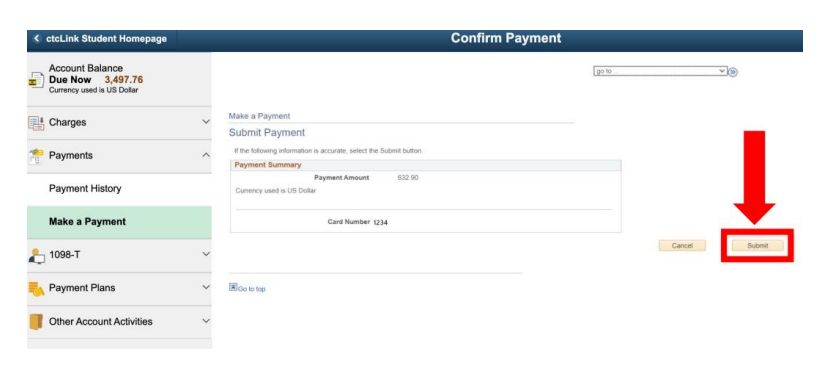

Your payment has been accepted! You can "View the Confirmed Payment" to save for your records or "Make Another Payment". Click the ctcLink Student Homepage button to navigate back to your homepage

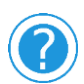

Contact Parvaneh Ahmadi if you need assistance at <u>parvaneh.ahmadi@seattlecolleges.edu</u>